# Vejledning til opsætning af C5online på iPad

**1.** Installer 'Microsoft Remote Desktop' fra App Store.

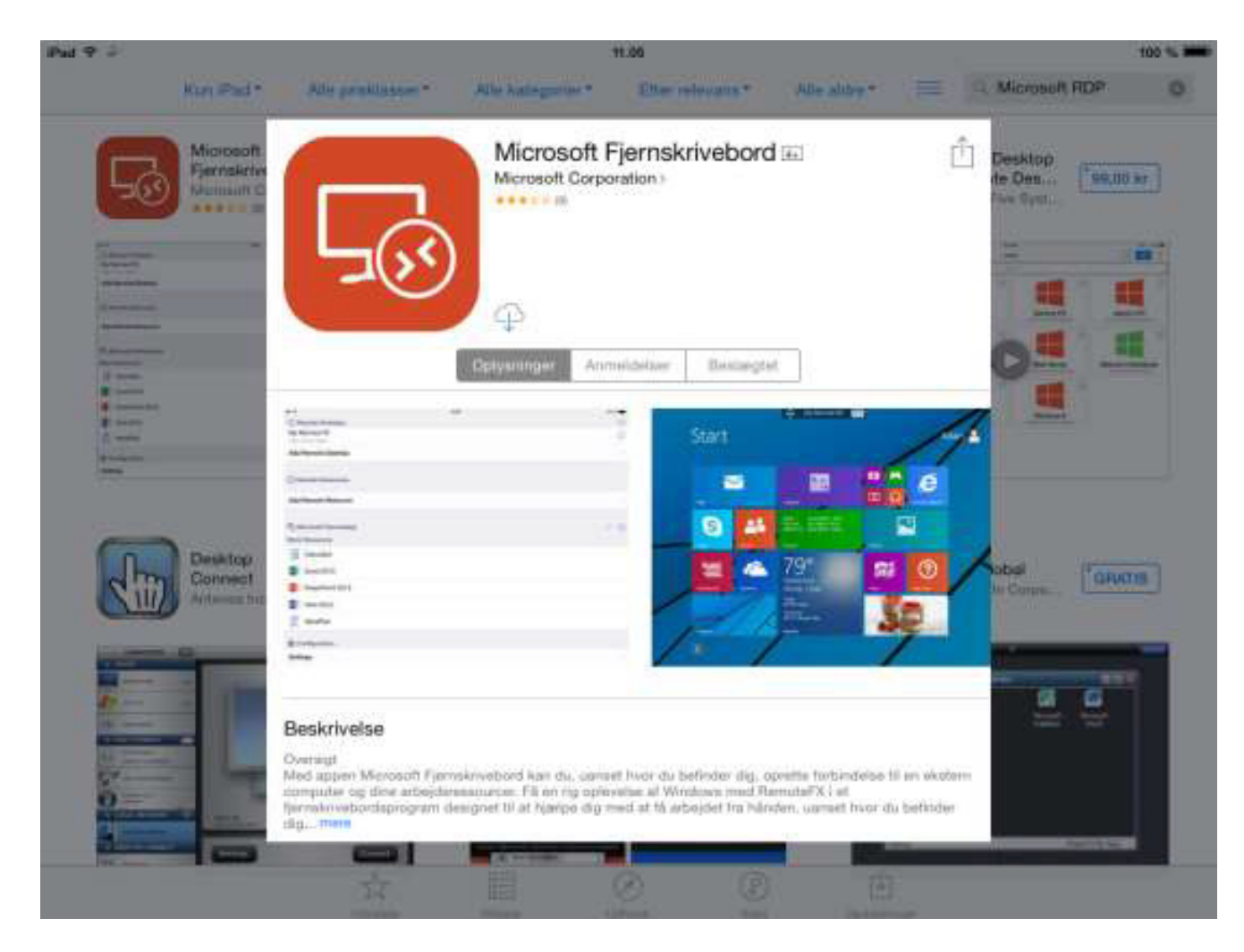

2. Når 'Microsoft Remote Desktop' er installeret, tryk på ikonet 'RD Client'.

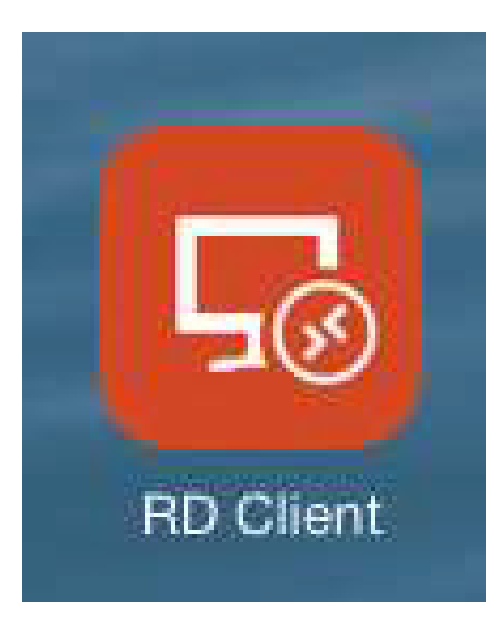

#### 3. Følgende vindue vil nu åbne:

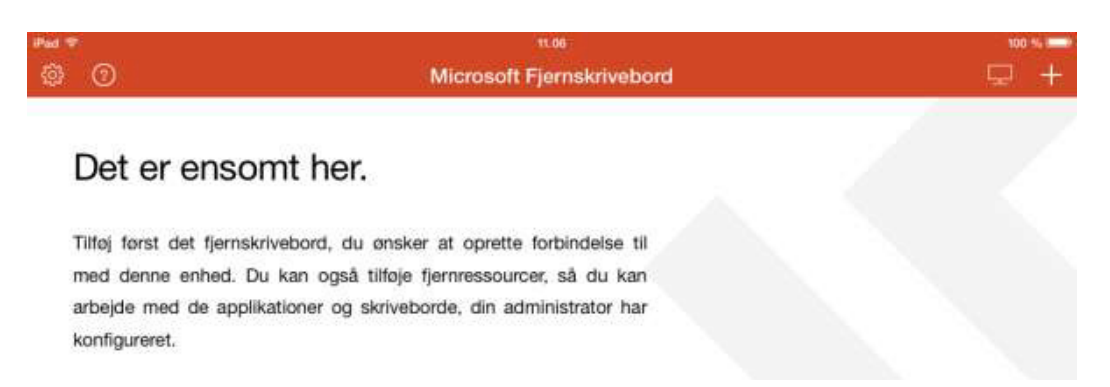

# 4. Tryk på plusset oppe i højre hjørne, og vælg 'Tilføj ekstern ressourcefeed' som vist på billedet:

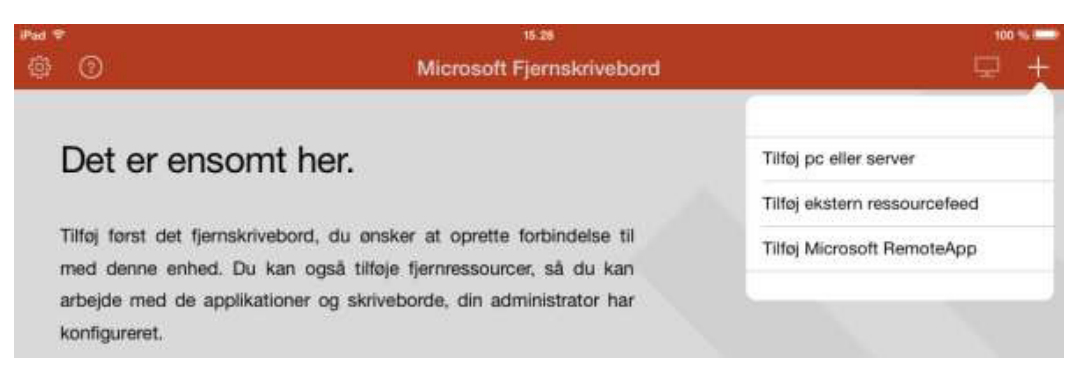

#### 5. Indtast feed URL-adresse og brugernavn:

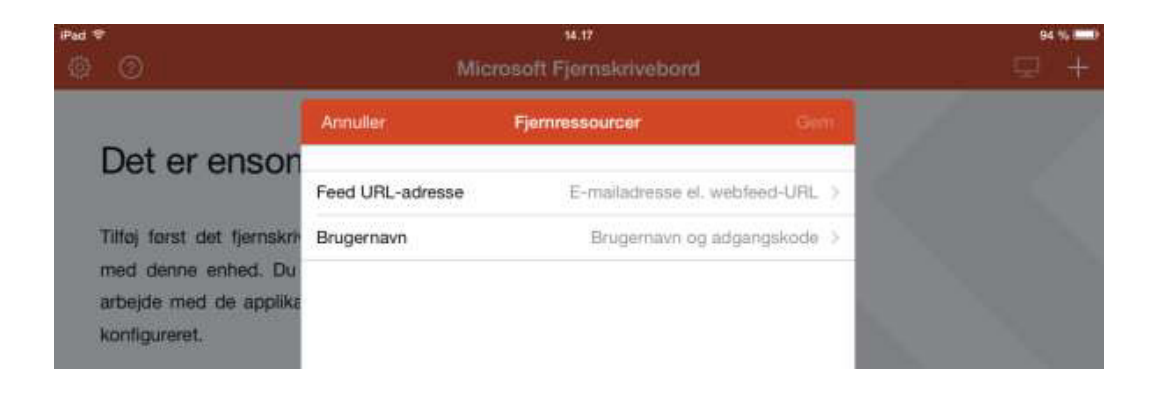

a. Feed URL-adresse: https:// c5rds.c5o.inventio.it/rdweb/feed/webfeed.aspx b. Tryk 'Færdig'

| Pul *            |                  | 00.57<br>Microsoft Fjernskrivebord |        | ** <b>■</b> |
|------------------|------------------|------------------------------------|--------|-------------|
| > Work Resources | Annuller         | Fjernressourcer                    | Færdig |             |
|                  | https://c5rds.c5 | o.inventio.it/rdweb/feed/webfeed.  | азрх   |             |

c. Brugernavn og adgangskode: **Det, som du har modtaget på mail ved bestilling af C5Online.** 

- d. Tryk **'Tilføj brugerkonto'** og indtast brugernavn og adgangskode
- e. Tryk 'Gem'

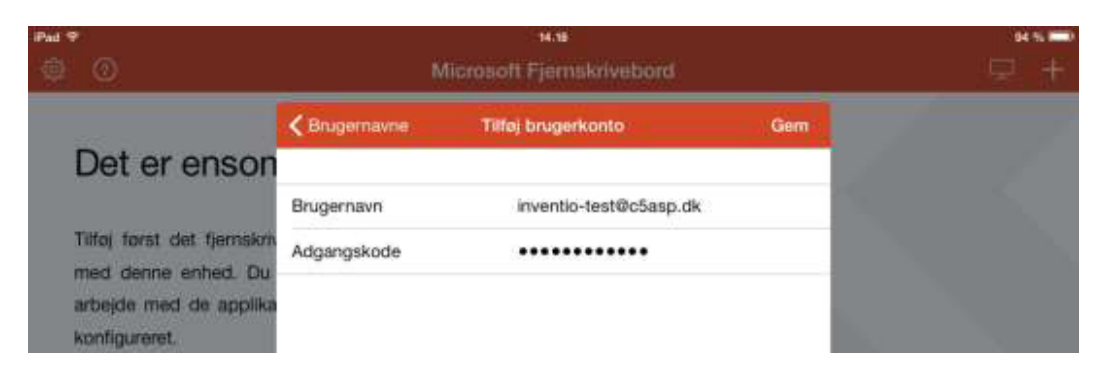

## f. Tryk 'Gem'

| Pad 🕈                                                                       |                 | 14.18                               |              | 94 % 🚥 ) |
|-----------------------------------------------------------------------------|-----------------|-------------------------------------|--------------|----------|
| <b>@</b>                                                                    |                 | Microsoft Fjernskrivebord           |              | P +      |
| Det                                                                         | Annuller        | Fjernressourcer                     | Gem          |          |
| Det er ensor                                                                | Feed URL-adress | e https://o5rds.c5o.inventio.it/rdw | sb/feed/w >  |          |
| Tilføj først det fjernskri<br>med denne enhed. Du<br>arbejde med de applikt | Brugernavn      | inventio-tes                        | t€c5asp.dk > |          |
| konfigureret.                                                               |                 |                                     |              |          |

g. Der vil nu ligge en genvej til C5Online under 'Work Resources'

| Pat 9                 | - MGM                     | 64 % 💷 |  |
|-----------------------|---------------------------|--------|--|
| @ 0                   | Microsoft Fjernskrivebord |        |  |
| $\sim$ Work Resources |                           |        |  |
|                       |                           |        |  |
| C5Online              |                           |        |  |

6. Tryk på C5Online for at åbne regnskabsskifteren.

Første gang C5Online bliver startet vil følgende vindue komme op.

a. Sørg for at **'Spørg mig ikke igen...'** er grøn (som vist på billedet), ellers vil boksen komme frem hver gang du logger på C5Online.

## b. Tryk 'Acceptér'

| Alvis                 | Acceptér                   |
|-----------------------|----------------------------|
| рк                    | likke verificeret          |
| Klientautentificering | Udio5er06/22/2017 12:09:41 |
| Flere oplysninger     |                            |

7. C5Online vil nu starte op, og er klar til at blive taget i brug. Vælg dit regnskab og tryk **'Start Regnskab'** 

|     | C5Online.nu - InventioJT ver.2013038 | - 0                  |
|-----|--------------------------------------|----------------------|
| Sag |                                      |                      |
|     |                                      | Start Regratual      |
|     |                                      | Console              |
|     |                                      | Stinder              |
|     |                                      | Moreaolt Eacol       |
|     |                                      | Mercsoft Word        |
|     |                                      |                      |
|     |                                      |                      |
|     |                                      | Skift Kodeumi        |
|     |                                      | CONUME               |
|     |                                      | in the second second |

8. For at lukke din forbindelse til C5Online trykker du på **'Work Resources'** i toppen af skærmen. Sessionsoversigten til venstre vil nu vise sig.

Tryk på 'krydset' i øverste venstre hjørne af oversigten.

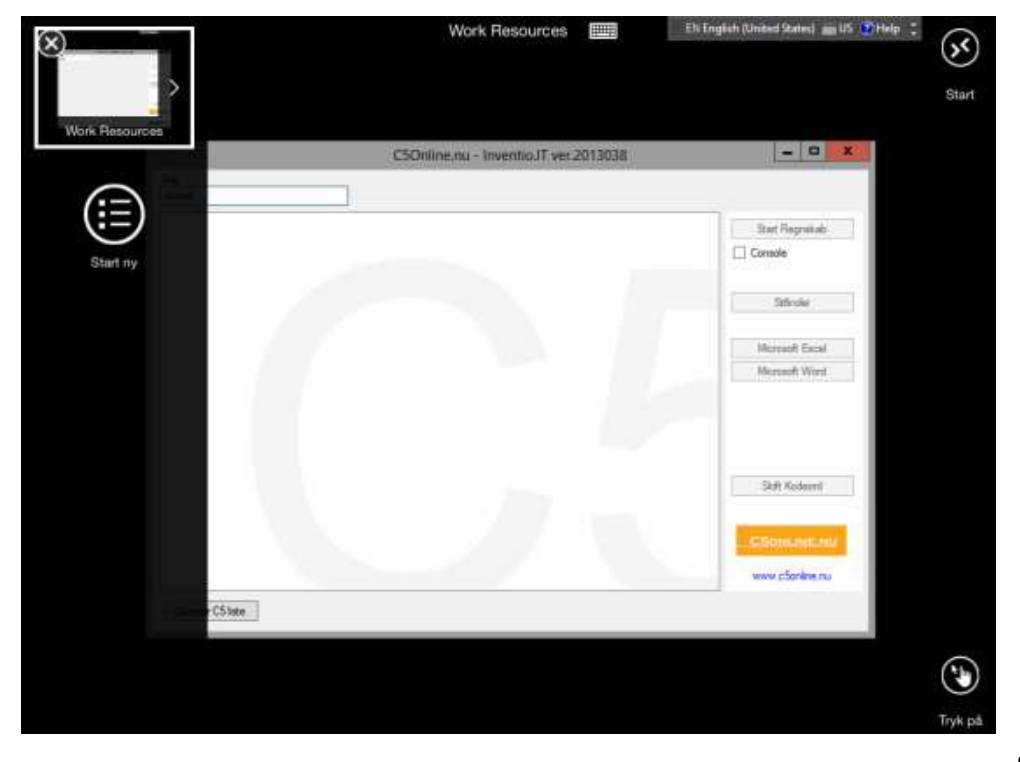

Side 4 af 4

Lyskær 3 EF, 3. sal 2730 Herlev C. F. Tietgens Boulevard 19 5220 Odense SØ Tilst Søndervej 136 8381 Tilst Tlf. 70 26 98 99 www.inventio.it